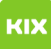

# PDF Standardanwendung unter Windows 10 setzen

# 04.05.2024 05:51:10

## **FAQ-Artikel-Ausdruck**

| Kategorie: | Arbeitsplätze und Endgeräte | Bewertungen:           | 1                     |
|------------|-----------------------------|------------------------|-----------------------|
| Status:    | öffentlich (Alle)           | Ergebnis:              | 100.00 %              |
| Sprache:   | de                          | Letzte Aktualisierung: | 12:26:41 - 20.08.2019 |
|            |                             |                        |                       |

### Symptom (öffentlich)

Beim Versuch PDF-Dokumente unter Windows 10 zu öffnen, öffnet sich statt des Adobe Readers oder Adobe Akrobat eine unerwünschte Standardanwendung wie der Windows 10 Internetbrowser Edge

#### Problem (öffentlich)

Sie wollen die Standardanwendung für PDF-Dokumente ändern und benötigen eine Anleitung dazu.

#### Lösung (öffentlich)

Ändern der Standardanwendung für PDF-Dokumente unter Windows 10

Windows 10 versucht unter Umständen PDF-Dokumente standardmäßig mit seinem Standard-Internetbrowser Edge zu öffnen. Dies funktioniert nicht jedoch nicht bei allen PDF-Dokumenten.

Jeder Nutzer eines Computers muss selbst festlegen, mit welchem Programm er PDF-Dokumente öffnen will.

Die Einstellung der Standardanwendung für PDF-Dokumente kann auf verschiedene Arten festgelegt werden. (z.B. in den Windows-Einstellungen unter "Apps" - "Standard-Apps" -"Standard-Apps nach Dateityp auswählen")

Eine weitere und einfachere Möglichkeit ist im Folgenden dargestellt:

Klicken Sie mit der rechten Maustaste auf eine PDF-Datei und wählen Sie aus dem Kontextmenü "Öffnen mit" und dann "Andere App auswählen".

Im folgenden Dialog "Wie soll diese Datei geöffnet werden" wählen Sie bitte die von Ihnen gewünschte Standardanwendung für PDF-Dokumente.

In der Regel ist dies der Adobe Reader(für die reine Anzeige der PDF-Dokumente)

oder Adobe Akrobat(für den Fall, dass die PDF-Dokumente bearbeitet werden sollen und diese kostenpflichtige Software auf Ihrem Computer installiert ist)

Sie können noch den Haken bei "Immer diese App zum Öffnen von .pdf-Dateien verwenden"setzen, um die Einstellung dauerhaft zu speichern und immer PDF-Dokumente per Doppelklick mit der gewünschten Anwendung zu öffnen.